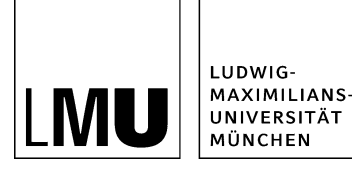

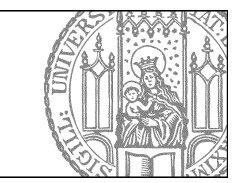

# Redirects

## Was ist ein Redirect?

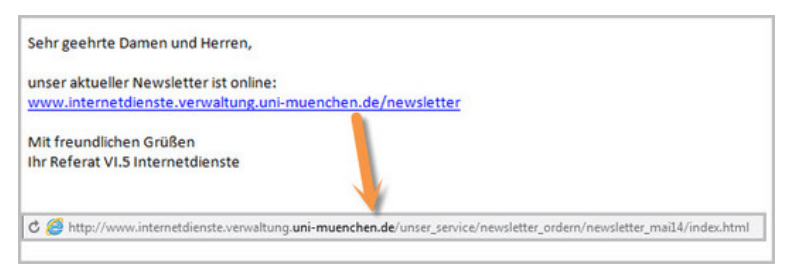

- Ein Redirect ist eine Kurz-URL, die auf eine bestimmte Unterseite Ihres Webauftritts weiterleitet.
- Redirects sind sinnvoll z.B. für Veranstaltungen, Newsletter oder die Visitenkarten der Mitarbeiter.
- Nutzen Sie Redirects, um z.B. in E-Mails, Flyern oder Plakaten mit einem sprechenden Redirect auf eine lange Webadresse zu verweisen.

#### Bitte beachten Sie:

- Dieser Service ist nur für Webauftritte verfügbar, die von Referat VI.5 Internetdienste gehostet werden.
- Redirects für Imu.de und Imu.en müssen per E-Mail beantragt werden und werden zentral gepflegt.

#### Wo finde ich meine Redirects?

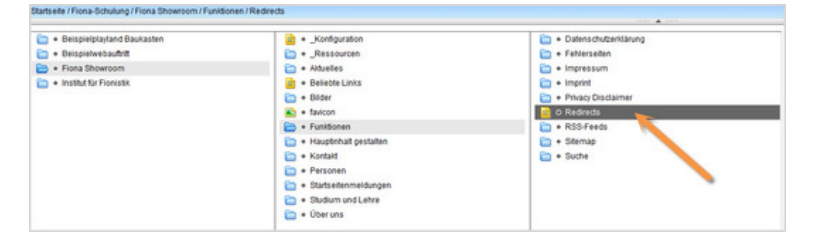

- Sie finden Ihre Redirects in Ihrem Webauftritt unter Funktionen > Redirects.
- Sollten Sie die Redirects nicht finden, wenden Sie sich bitte an <u>unseren Support</u>.

#### Wie bearbeite ich meine Redirects?

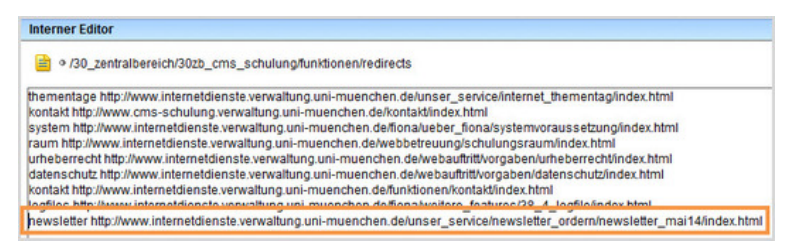

- Die Redirects können nicht mit dem TinyMCE-Editor bearbeiten werden, sondern nur mit dem internen Editor. Öffnen Sie die Datei daher über *Bearbeiten > Hauptinhalt bearbeiten mit... > Interner Editor*.
- Ein Redirect ist nach einem festen Schema aufgebaut: name Leerzeichen vollständiger Link Enter
- Das Redirect-Wort (in diesem Beispiel "newsletter") darf keine Leerzeichen oder Sonderzeichen haben und sollte sprechend und kurz sein.

### Schließen Sie die Bearbeitung ab

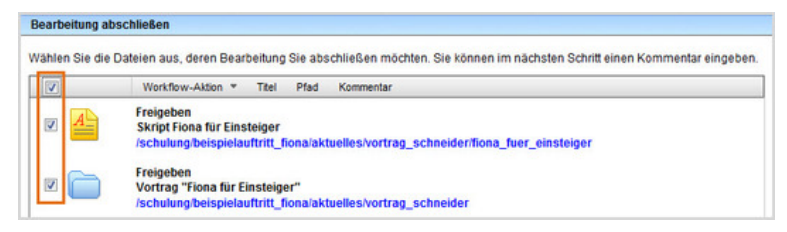

- Damit Ihre Änderungen im Internet sichtbar werden, müssen Sie sie freigeben.
- Öffnen Sie über *Workflow > Bearbeitung abschließen* die Übersicht aller Dateien, die Sie in Bearbeitung haben.
- Wählen Sie die Dateien aus, die Sie freigeben möchten.
- Klicken Sie auf "Weiter".
- Lassen Sie das Kommentarfeld leer und klicken Sie auf "OK".